- Cliquer l'onglet : **Données** 

- Sélectionner les données à trier

La clé de tri est automatiquement la colonne à partir de laquelle a débuté la sélection de zone :

| 4 | А        | В         | С        |
|---|----------|-----------|----------|
| 1 | Client   | CA        | Salariés |
| 2 | Dupont   | 12 000 €  | 20       |
| 3 | Durant   | 250 000 € | 30       |
| 4 | Jourdain | 1 800 €   | 18       |
| 5 | Piloux   | 35 000 €  | 12       |
| 6 | Ribel    | 42 000 €  | 26       |
| 7 | Royer    | 33 000 €  | 35       |
| ~ |          |           |          |

- Cliquer l'outil correspondant au tri désiré : Tri croissant au Tri décroissant

A Z Z A Trier

Ou

Sélectionner les données à trier
Cliquer l'outil : Trier

- Paramétrer sur la 1<sup>ere</sup> ligne le 1<sup>er</sup> critère de tri

| Tri                                                                                                    |    |   |           |   |                             | ? ×     |  |  |
|----------------------------------------------------------------------------------------------------|----|---|-----------|---|-----------------------------|---------|--|--|
| 🍳 Ajouter un niveau 🛛 🗙 Supprimer un niveau 🕼 Copier un niveau 🔹 🖉 Qptions 🕅 Mes données ont des en-têtes |    |   |           |   |                             |         |  |  |
| Colonne                                                                                                   |    |   | Trier sur |   | Ordre                       |         |  |  |
| Trier par                                                                                                 | CA | - | Valeurs   | - | Du plus petit au plus grand | -       |  |  |
|                                                                                                    |    |   |           |   |                             |         |  |  |
|                                                                                                    |    |   |           |   |                             |         |  |  |
|                                                                                                    |    |   |           |   |                             |         |  |  |
|                                                                                                    |    |   |           |   |                             |         |  |  |
|                                                                                                    |    |   |           |   |                             |         |  |  |
|                                                                                                    |    |   |           |   |                             |         |  |  |
|                                                                                                    |    |   |           |   | OK                          | Annuler |  |  |
|                                                                                                    |    |   |           |   |                             |         |  |  |

Cliquer le bouton : Ajouter un niveau ou Copier un niveau pour ajouter un 2<sup>e</sup> critère de tri
 Paramétrer sur la 2<sup>e</sup> ligne le 2<sup>e</sup> critère de tri

- Etc.

Remarque : Annuler le tri en cliquant